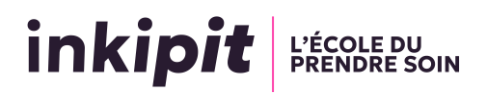

## Déroulé de l'entretien de sélection 2<sup>ème</sup> Phase Parcoursup 2025

Le contexte sanitaire de 2021 nous a conduit à proposer des modalités d'entretien en distantiel, format que nous avons reconduit depuis. Il ressort de ces années d'expérience un retour très favorable de la part des candidats (meilleures conditions de passation et accessibilité facilité à l'entretien de sélection – pas de déplacements et de frais afférents) et de la part des jurys.

Soyez assurés que nous avons fait notre maximum pour que cette rencontre se passe dans les meilleures conditions et vous paraisse la plus naturelle possible.

Nous vous recommandons de <u>prendre le temps de lire</u> attentivement les différents Tutoriels que nous avons mis en ligne sur notre site internet. Même si certaines informations peuvent vous paraitre évidentes, prenez soin de vous familiariser avec les spécificités de chacune des étapes de préparation à votre entretien :

- Tester la qualité de votre connexion internet,
- Expérimenter l'utilisation de l'application Teams avec l'ordinateur ou le smartphone que vous allez utiliser pour l'entretien,
- S'assurer du bon fonctionnement du micro, du haut-parleur et de la caméra de votre ordinateur ou smartphone,
- Récupérer le lien Teams affecté à votre jury,
- Se munir de votre numéro de candidat Parcoursup, de votre carte d'identité
- Avoir avec vous un téléphone portable (en cas de problème technique, le jury pourra ainsi vous contacter par téléphone pour régler le problème avec notre technicien)

En cas de difficulté sur les étapes préalables, vous pouvez contacter nos secrétariats (Cf. page d'accueil de la rubrique de notre site « Info Parcoursup » et texte d'information sur la Plateforme Parcoursup).

Soyez prêt à vous connecter un ¼ d'heure avant le début de votre entretien. Aménagez-vous un espace dédié à votre entretien, si possible dans un lieu où vous ne serez pas dérangé. Veillez à ne pas vous installer en contre-jour (ne pas être dos à une fenêtre par exemple) pour garantir la qualité de vos interactions avec les membres du jury.

Vous pouvez vous connecter 10 minutes avant votre horaire. Vous aurez ainsi accès à la salle d'attente de votre jury qui vous fera rentrer à l'heure précise de votre convocation.

Par défaut, la session Teams est paramétrée de façon à ce que vous ayez la main pour activer caméra, micro et haut-parleur de votre ordinateur.

Si à l'ouverture de la salle vous n'avez pas de son, ou que le jury ne vous voit pas et/ou ne vous entend pas, c'est que vous n'avez pas activé correctement les différents périphériques sur votre ordinateur. C'est pour cette raison nous vous recommandons de faire des tests d'utilisation avant l'entretien.

A l'ouverture de la séance, il vous est demandé :

- De confirmer votre identité (en présentant une pièce d'identité),
- De communiquer un numéro de portable sur lequel vous pouvez être contacté pendant la durée de l'entretien (le numéro ne sera pas conservé),

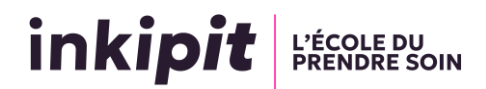

Votre Jury est composé de deux personnes : un professionnel de l'intervention sociale, un formateur ou un psychologue.

Il vous sera demandé de présenter votre parcours et votre projet professionnel. Vous pourrez également exposer vos motivations à vous engager dans ce parcours de formation. Cette présentation donnera lieu à un échange avec les membres du jury.

Votre entretien va durer entre 30 et 35 mn. Au terme de celui-ci, il vous sera demandé de quitter la session Teams afin de la rendre accessible pour le candidat suivant.

Nous espérons que toutes les ressources que nous avons mobilisées vous permettront de passer votre entretien dans les meilleures conditions.